## 【環境】

- ・Windows10・Google Chrome で確認をしています。
- ・Microsoft Edge での確認もしております。
- ・IE その他のブラウザでの確認はしておりません。
- ・スマートフォン、タブレット端末ではアプリ版が必要となります。ダウンロードをお願いします。

## 【参加方法】

①参加用の URL(メールに記載)にアクセスをしてください。

②下記の画面で「このブラウザーで続ける」をクリックしてください。

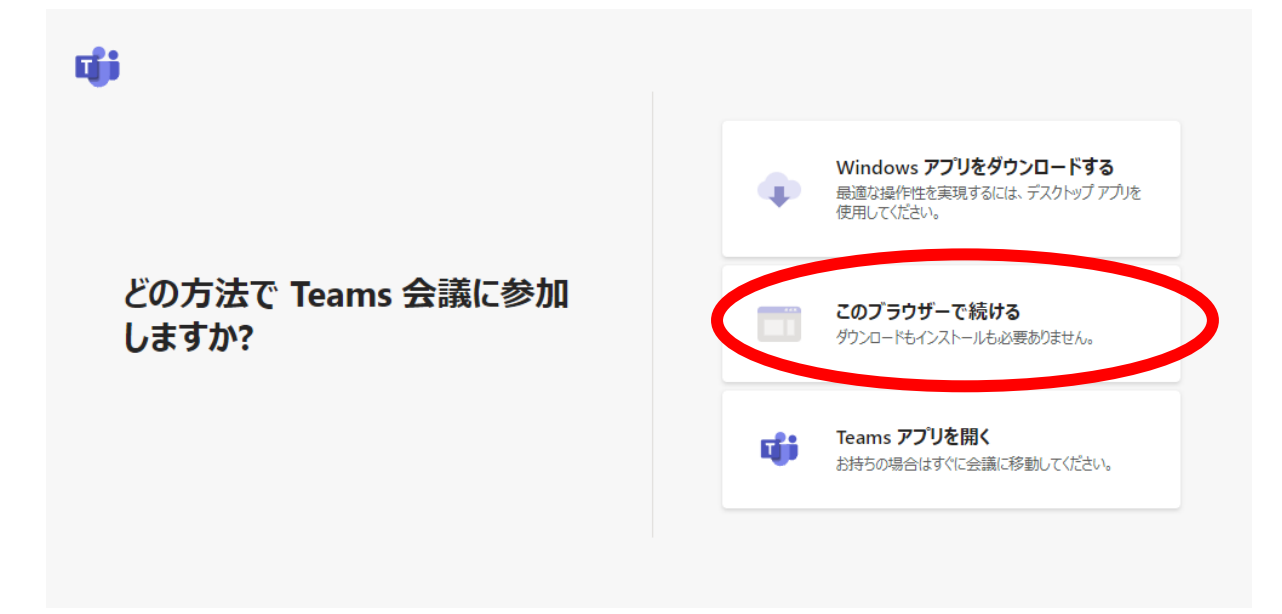

②下記画面にて下記設定にて「今すぐ参加」をクリックしてください。

- 名前:任意(※ほかの参加者の方も見えてしまいますので、ご留意ください。)
- カメラ、マイク:両方ともオフ(参加時に強制的にオフにされますがここで切ってください。)

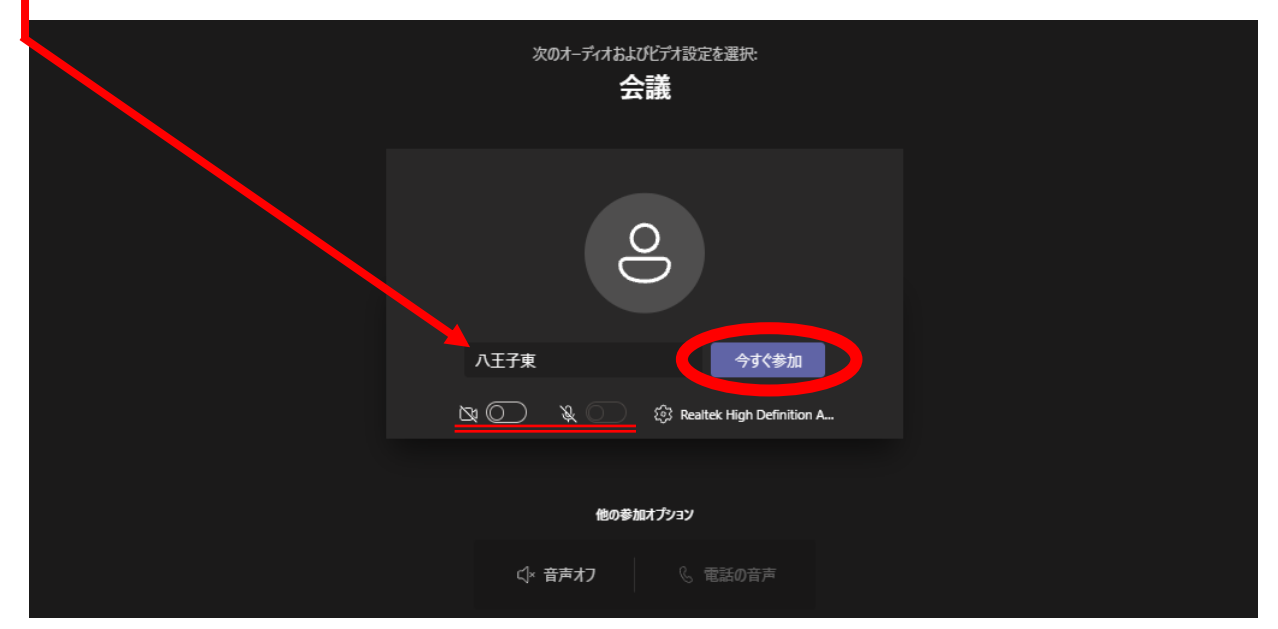

③早めにアクセスされた場合は下記画面が出ますので、そのままお待ちください。※説明会がすでに始まっている場合は説明会の画面が出ますので、そのままご参加ください。

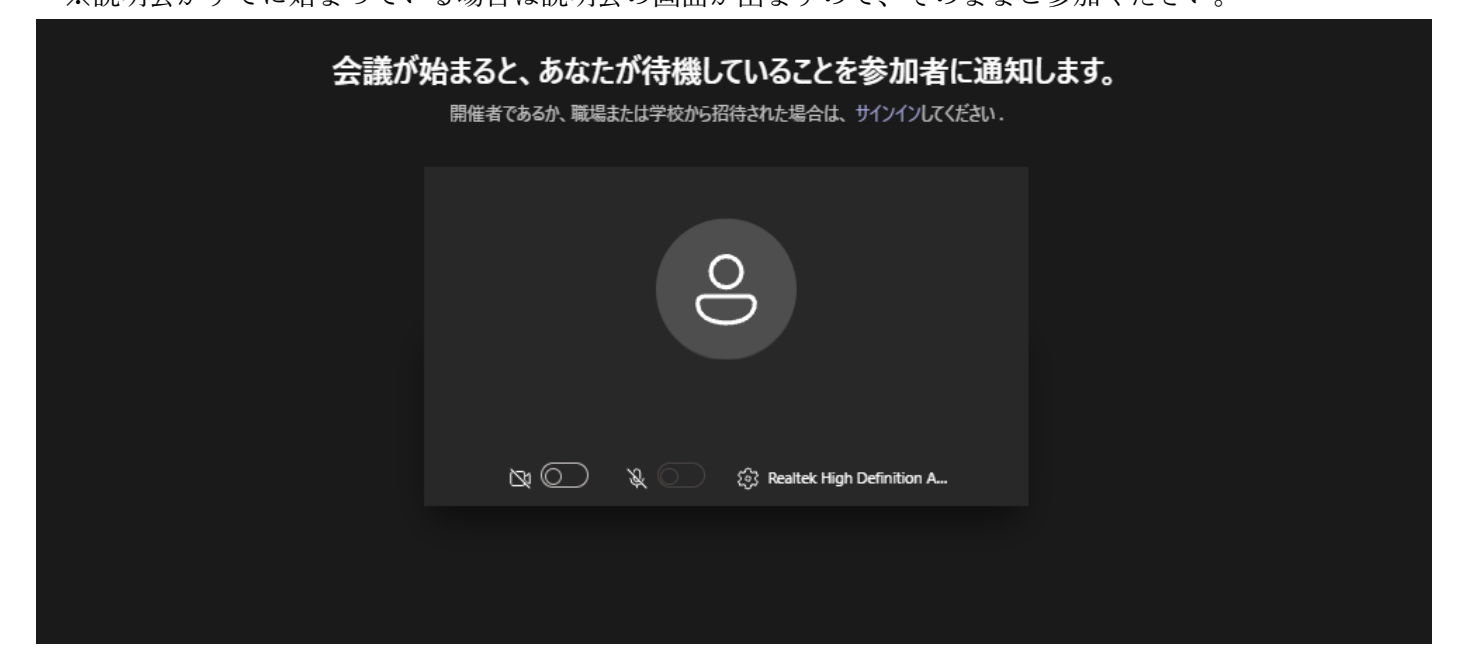